## How to Register for SANDbox

1 Navigate to <u>https://www.myprocare.com/</u>

2 Click the "Email Address" field and enter your email. This is the email where you received financial communications.

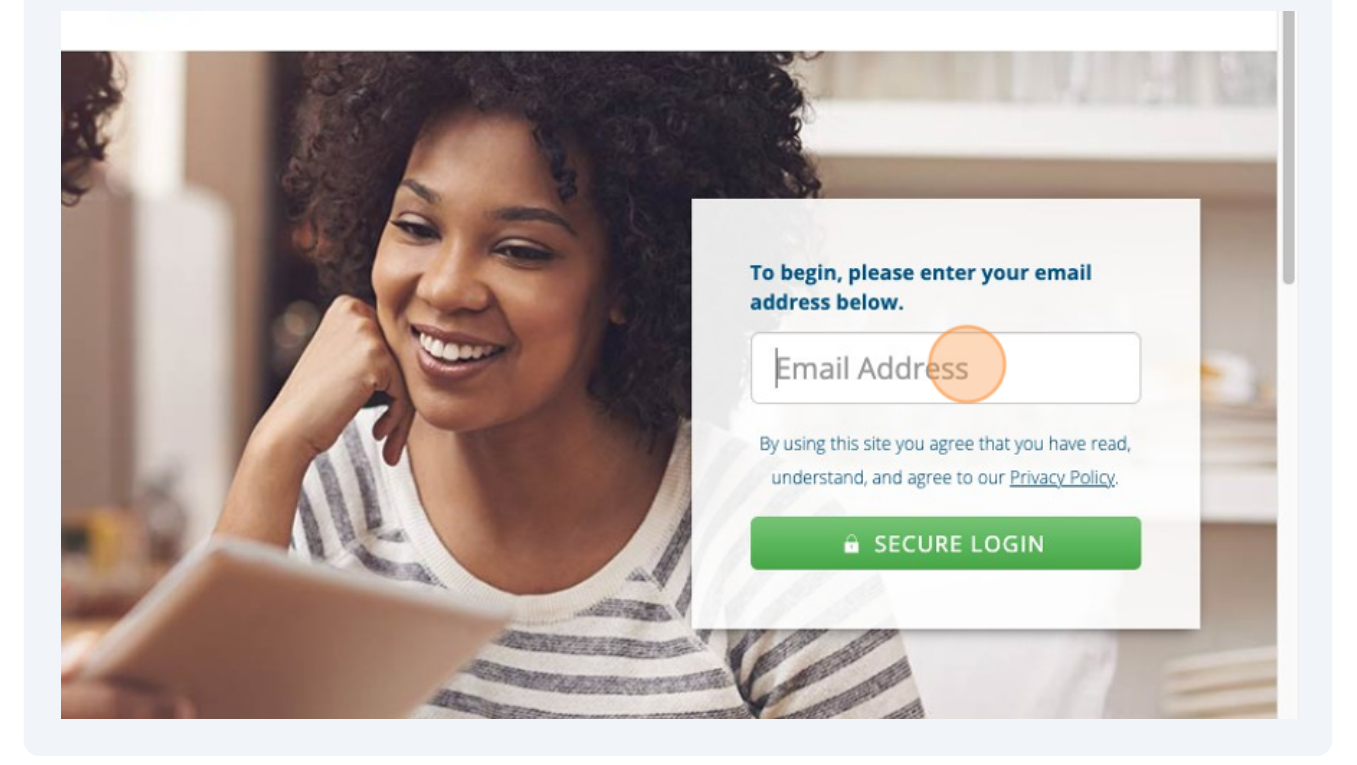

## 3 Click "SECURE LOGIN"

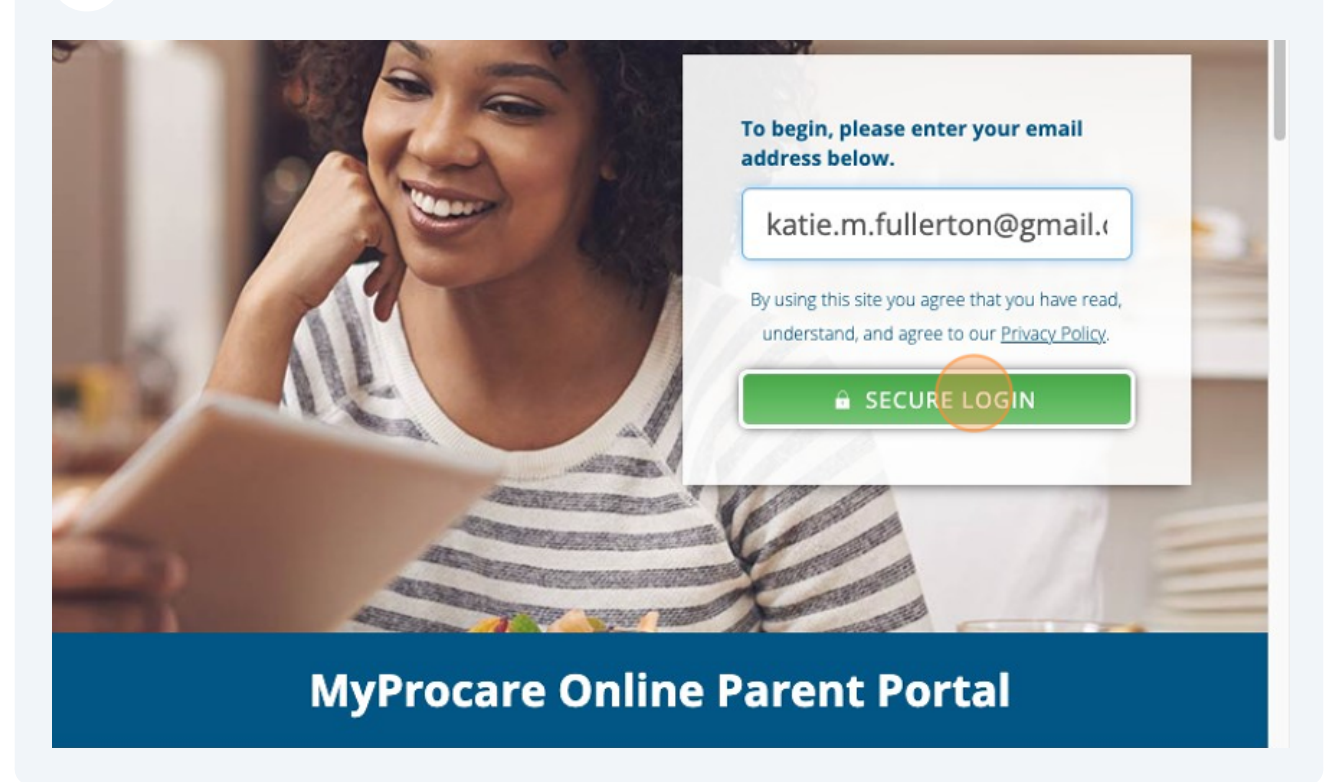

| <b>4</b> Type your pa | assword and click "LOGIN"                                                                 |
|-----------------------|-------------------------------------------------------------------------------------------|
|                       | Logging in as<br>katie.m.fullerton@gmail.com<br>Enter your password below.<br>            |
|                       | Trouble logging in?<br>Forgot Password<br>Not your email address?<br>Change Email Address |

**5** If you have used procare before, you may have to select SAND Preschool.

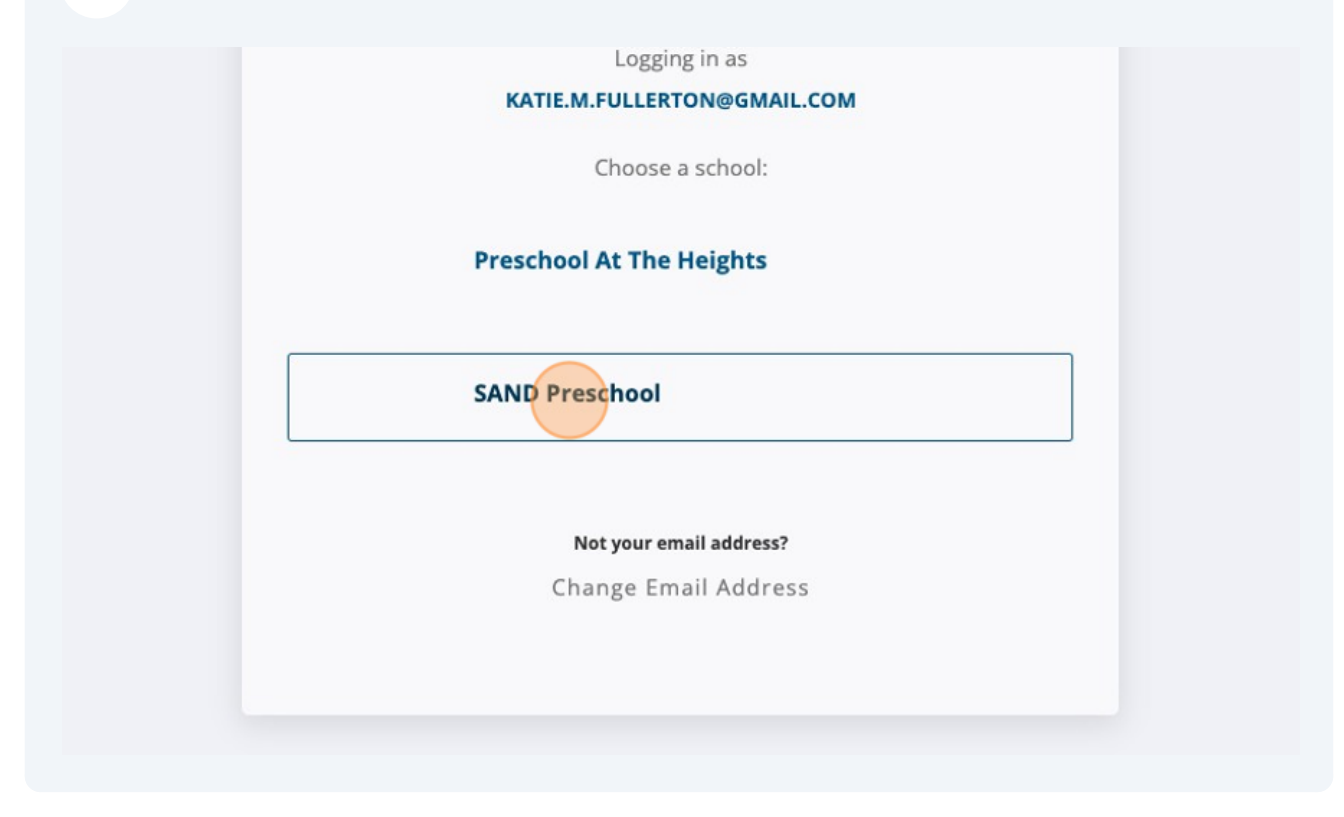

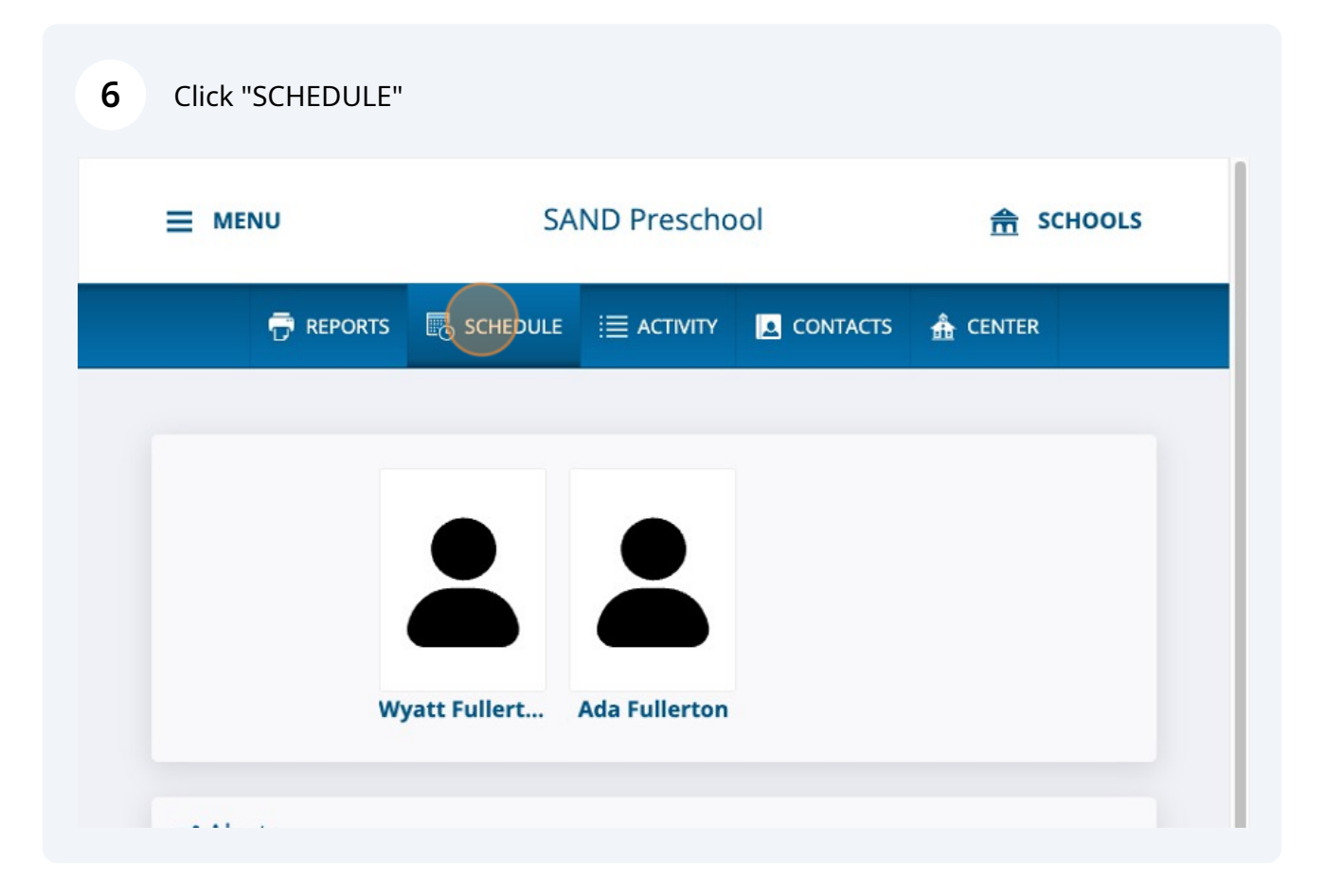

7 Choose the child you are registering from the drop down. If you have multiple children, you will need to repeat the following steps for each child.

| MONDAY<br>AUG 12, 2024 | DAIL<br>TOT/                            | 0:00 |
|------------------------|-----------------------------------------|------|
| Quick View Sched       | ule for Child                           |      |
| Select Child:          |                                         |      |
|                        | No schedule for Monday, August 12, 2024 |      |

| 15       16       17       18       19       20       21         12       23       24       25       26       27       28         29       30       1       2       3       4       5         6       7       8       9       10       11       12 | 8  | 9  | 10   | 11    | 12   | 13 | ,<br>14 |
|----------------------------------------------------------------------------------------------------|----|----|------|-------|------|----|---------|
| 22       23       24       25       26       27       28         29       30       1       2       3       4       5         6       7       8       9       10       11       12                                                                  | 15 | 16 | 17   | 18    | 19   | 20 | 21      |
| 29       30       1       2       3       4       5         6       7       8       9       10       11       12                                                                                                    | 22 | 23 | 24   | 25    | 26   | 27 | 28      |
| 6     7     8     9     10     11     12       ADD ITEMS       DELETE ITEMS                                                                                                    | 29 | 30 | 1    | 2     | 3    | 4  | 5       |
| DELETE ITEMS                                                                                                    | 6  | 7  | 8    | 9     | 10   | 11 | 12      |
| DELETE ITEMS                                                                                                    |    |    | AD   | D IT  | EMS  |    |         |
|                                                                                                    |    |    | DELI | ETE I | TEMS | 5  |         |
|                                                                                                    |    |    |      |       |      |    |         |
|                                                                                                    |    |    |      |       |      |    |         |

Choose your child's class from the "Choose an event" drop down

| 1. Choose a week   | 3. | Sele | ct/d | ese   | lect | date  | es   |     |
|--------------------|----|------|------|-------|------|-------|------|-----|
| September 2024     |    |      | S    | epter | mber | 2024  |      |     |
|                    |    | Sun  | Mon  | Tue   | Wed  | Thu   | Fri  | Sat |
| 2. Choose an event |    | 1    | 2    | 3     | 4    | 5     | 6    | 7   |
|                    |    | 8    | 9    | 10    | 11   | 12    | 13   | 14  |
|                    |    | 15   | 16   | 17    | 18   | 19    | 20   | 21  |
|                    |    | 22   | 23   | 24    | 25   | 26    | 27   | 28  |
|                    |    | 29   | 30   | 1     | 2    | 3     | 4    | 5   |
|                    |    | 6    | 7    | 8     | 9    | 10    | 11   | 12  |
|                    |    | Sele | cted |       | Cen  | ter c | lose | d   |
|                    |    |      |      |       |      | 6     |      |     |

**10** By default, all available days are selected and shown in gray.

| 4. Channel 1                              |                          | 2.6.1 |       |          |        |          | 91 <b>7</b> 10 |     |
|-------------------------------------------|--------------------------|-------|-------|----------|--------|----------|----------------|-----|
| 1. Choose a week                          | 3. Select/deselect dates |       |       |          |        |          |                |     |
| September 2024                            | •                        |       | 2     | epter    | mber . | 2024     |                |     |
| 2. Choose an event                        |                          | Sun   | Mon   | Tue<br>3 | Wed    | Thu<br>5 | Fri            | Sat |
| Prek SANDbox                              |                          | 8     |       | 10       |        | 12       | 13             |     |
| Treader                                   |                          | 15    |       | 17       | 18     | 19       | 20             |     |
| luesday                                   |                          | 22    |       | 24       | 25     | 26       | 27             |     |
| 12:00 PM - 1:00 PM: PreK A Room Wednesday |                          | 6     | 30    | 1<br>8   | 2      | 3<br>10  | 11             | 5   |
| 12:00 PM - 1:00 PM: PreK A Room           |                          | Sele  | ected |          | Cen    | ter c    | lose           | d   |

9

**11** De-select any days that your child will not attend SANDbox by clicking that date. The box will turn white when the date has been de-selected.

| 1. Choose a week                          | 3. | 3. Select/deselect dates |      |      |          |            |             |     |     |  |
|-------------------------------------------|----|--------------------------|------|------|----------|------------|-------------|-----|-----|--|
| September 2024                            | •  |                          |      | S    | epte     | mber       | 2024        |     |     |  |
|                                           |    |                          | Sun  | Mon  | Tue      | Wed        | Thu         | Fri | Sat |  |
| 2. Choose an event                        |    |                          |      |      |          | 4          | 5           | 6   |     |  |
| Prek SANDbox                              |    |                          |      |      | 10       | 11         | 12          | 13  |     |  |
| Tuesday                                   |    |                          |      |      | 17<br>24 | 18<br>- 25 | 19<br>26    | 20  |     |  |
| 12:00 PM - 1:00 PM: PreK A Room Wednesday |    |                          | 6    | 30   | 8        | 2          | 3<br>10     | 4   | 12  |  |
| 2 12:00 PM - 1:00 PM: PreK A Room         |    |                          | Sele | cted |          | Cen        | ter cl      | ose | d   |  |
| Thursday                                  |    |                          |      |      |          |            | <i>1</i> 25 |     |     |  |

 $\triangle$ 

Please de-select any days that your child does not attend SAND at all. For example, if your child attends Tuesdays and Thursdays, you will need to de-select all Wednesdays.

## 12 Click "SAVE"

| Prek SANDbox                    | <b>•</b> 8 9 10 11 12 13 14 |
|---------------------------------|-----------------------------|
| Tuesdav                         |                             |
| 12:00 PM - 1:00 PM: PreK A Room | 29 30 1 2 3 4 5             |
| Wednesday                       | 6 7 8 9 10 11 12            |
| 12:00 PM - 1:00 PM: PreK A Room | Selected Center closed      |
| Thursday                        |                             |
| 12:00 PM - 1:00 PM: PreK A Room | SAVE                        |
|                                 | CANCEL                      |
|                                 |                             |
|                                 |                             |
|                                 |                             |
|                                 |                             |

**13** Click "RETURN TO QUICK VIEW". Your child's registration has been submitted.

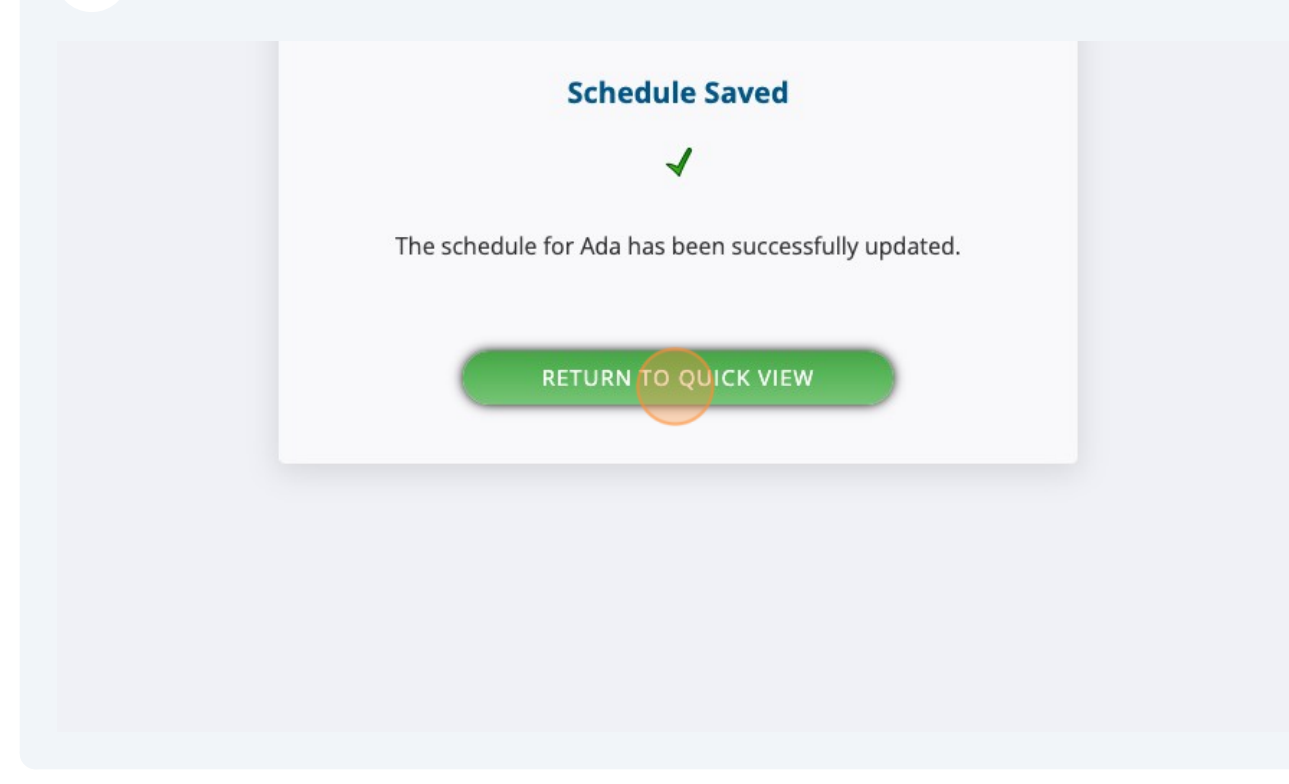

- **14** If necessary, repeat from Step 7 for additional children.
- **15** After the registration period ends, you will be contacted via email to confirm SANDbox registration for the upcoming month. Appropriate charges will be applied to your account, and will be listed in the invoice you receive at the beginning of the month.